## 湖州学院 2022 年退役大学生士兵免试专升本 网络远程面试考生操作指南

学校采用"钉钉+腾讯会议"双机位进行网络远程面试。请 各位考生准备好远程面试所需的硬件、软件设施,面试前按通知 要求进行测试,以保证面试正常进行。

一、网络远程面试所需设备及环境要求

(一)【钉钉】主机位:使用笔记本电脑或台式机(需带有摄像头、麦克风功能),需安装、注册钉钉,模拟演练前完成实 名认证、信息确认、签订承诺书并上传、设备测试等环节。面试 时设备面向考生,用于考官对考生的远程视频考核。

(二)【腾讯会议】辅机位:使用手机或平板电脑等设备(需带有摄像头、麦克风功能),需安装腾讯会议应用程序,面试时设备放于考生侧后方45度,用于考官在面试过程中观测考生的后方及周边环境情况。

设备测试及正式面试时请按照候考老师要求,调整设备位置, 画面影像可参考以下图片:

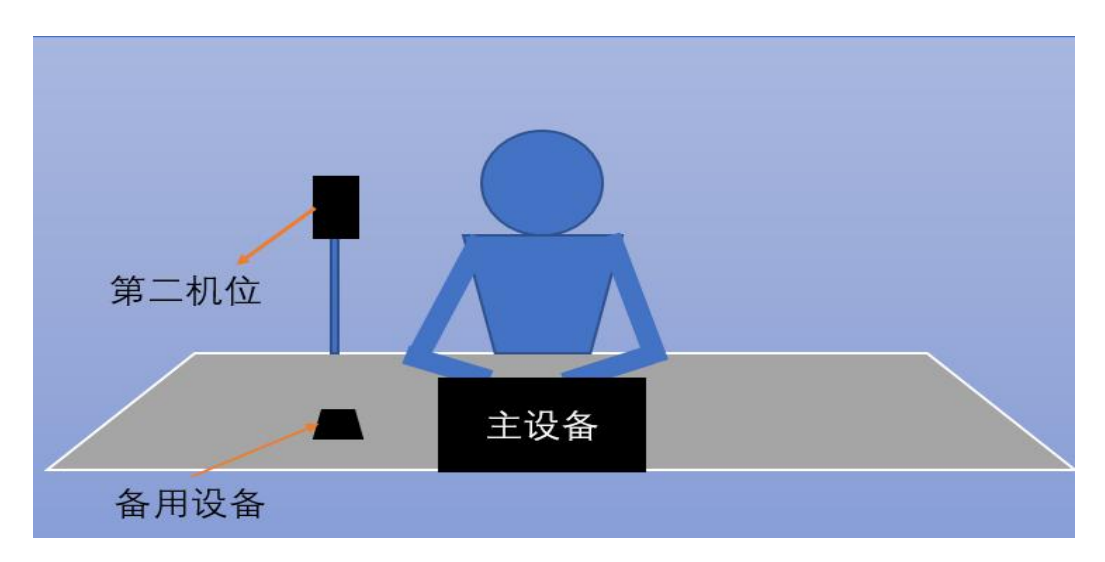

图 1: 主机位画面

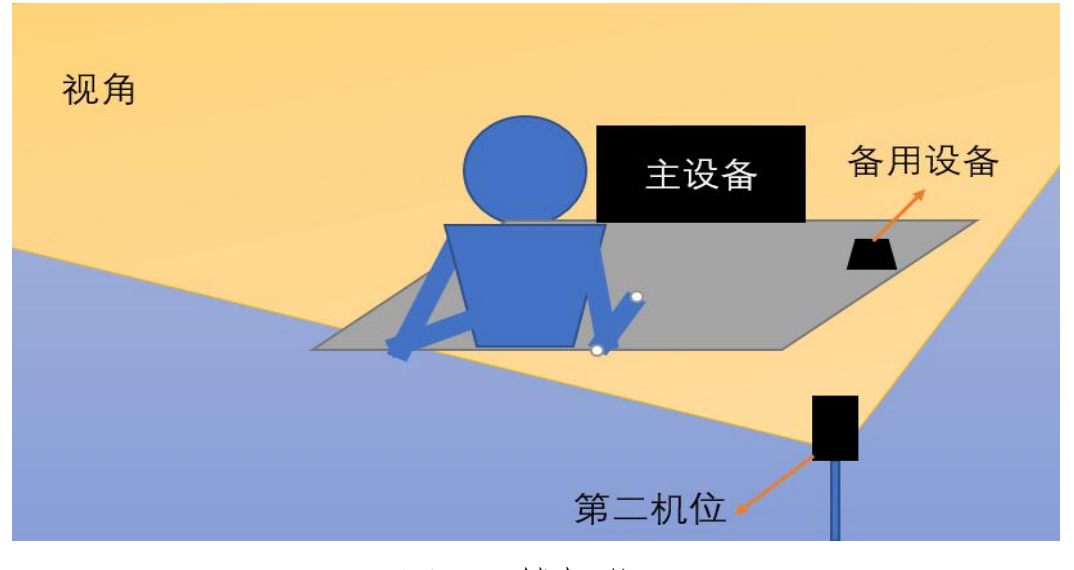

图 2: 辅机位画面

备注:图片中主设备为主机位,第二机位为辅机位,可视范 围内不能有面试有关资料,不得有其他人在场。

(三)网络良好能满足面试要求,需保障有线宽带网、WIFI、 4G网络等至少两种网络条件。

(四)独立、无干扰的面试房间,光线适宜,安静,不逆光。

## 二、考生面试操作流程

(一) 面试前的流程

面试前,按照要求,配合完成身份认证、平台的测试工作、 资料核查、承诺书,以及身份验证、上传《考生诚信承诺书》、告 知考试须知和面试序号等工作。

(二)面试当天的流程

1.考生需在面试前1个小时做好面试准备工作,等待候考老师1指令。

2. 在主机位设备收到候考老师1发来的信息,告知【腾讯会议】会议室 ID,使用辅机位设备进入【腾讯会议】会议室,配 合候考老师1完成环境检查及身份验证。

3.考生固定好辅机位设备,回到主机位前,等候候考老师2
通知。(此时【腾讯会议】单机位监控考生动态)

 4. 候考老师 2 发出【钉钉】视频会议邀请,进入【钉钉】会 议室,正式开始面试。

5. 面试结束,考生退出【钉钉】会议室和【腾讯会议】面试 室。